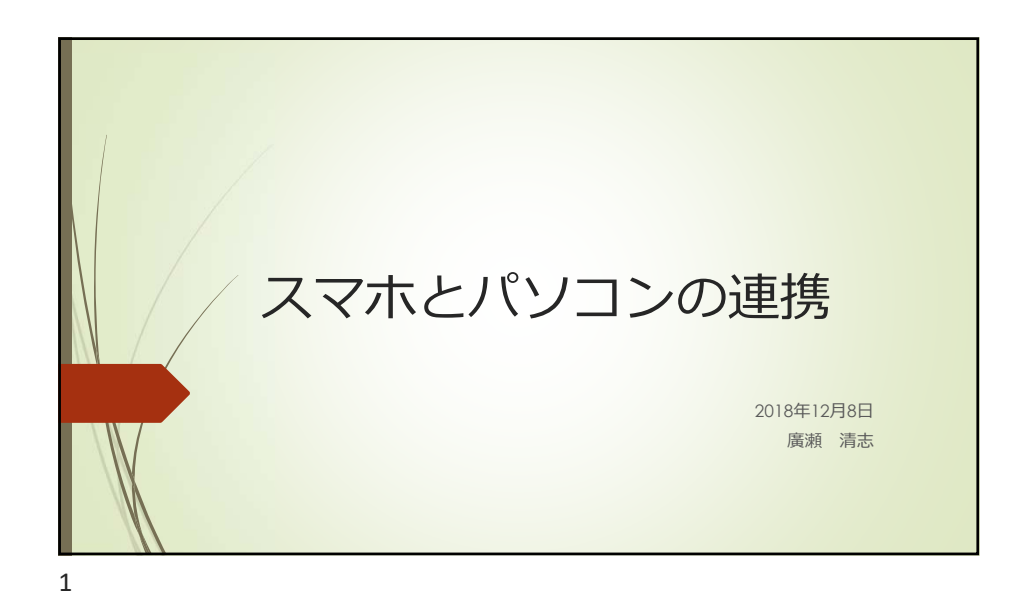

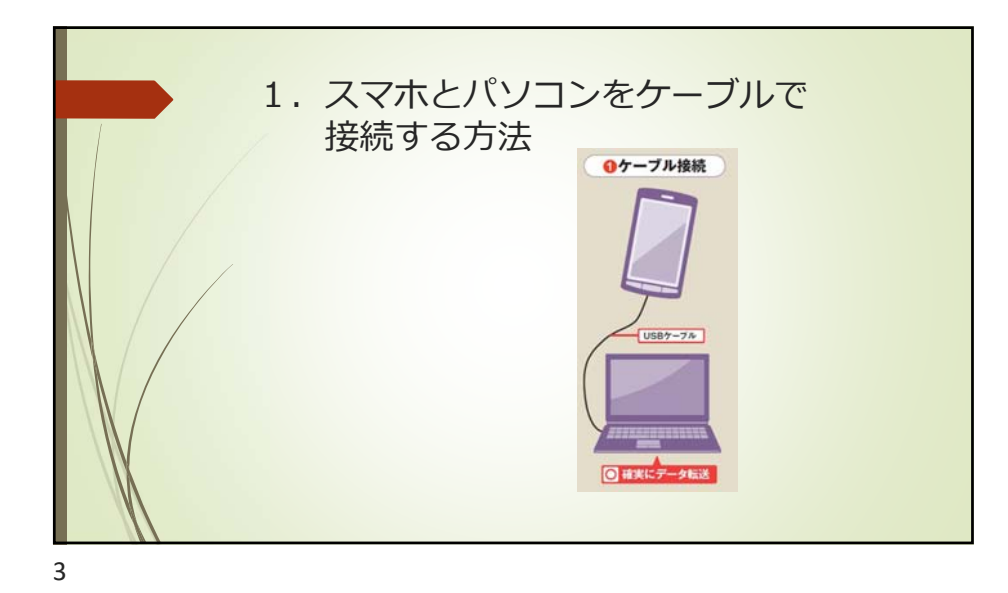

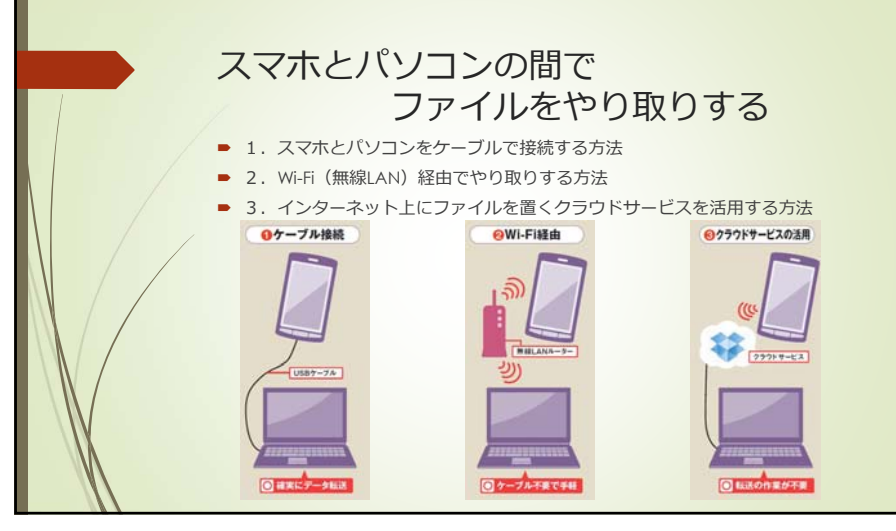

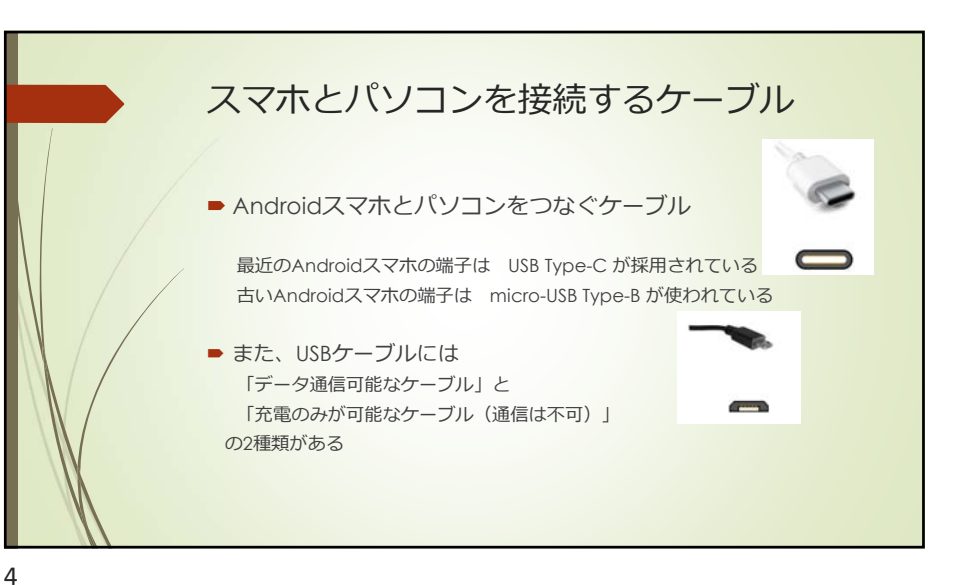

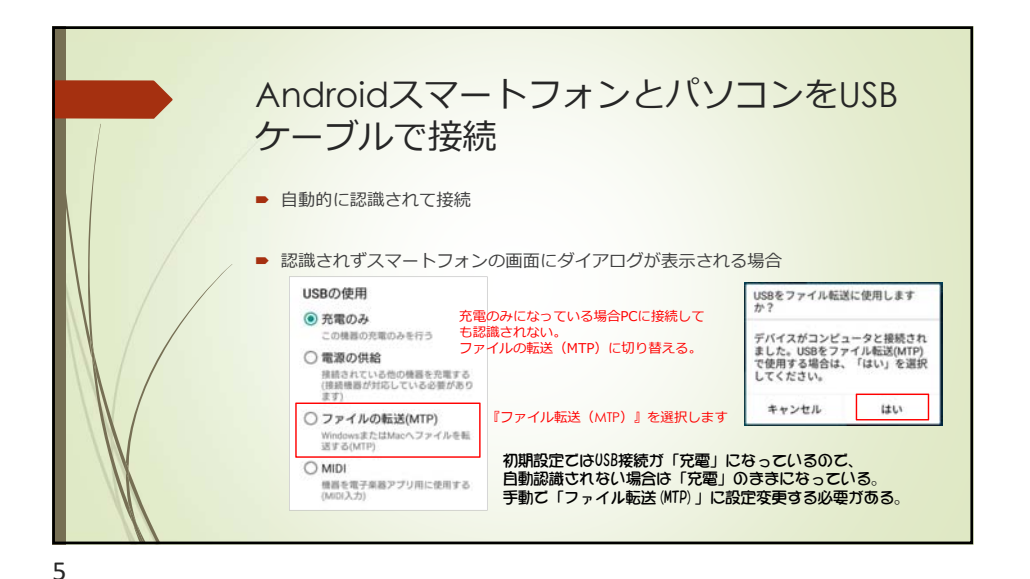

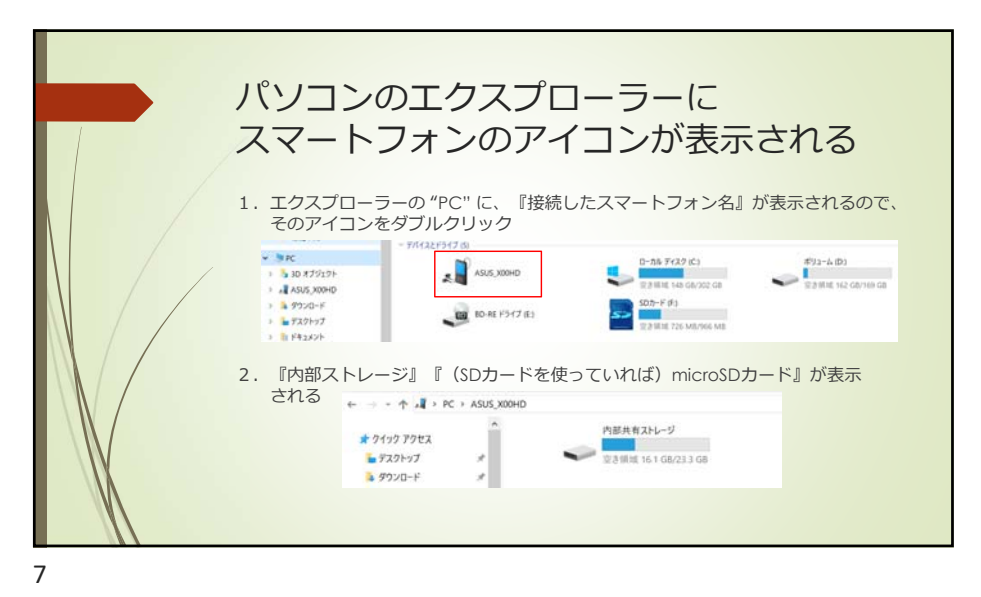

Drodutation Contraction Contracticut Contracticut Contracticut C

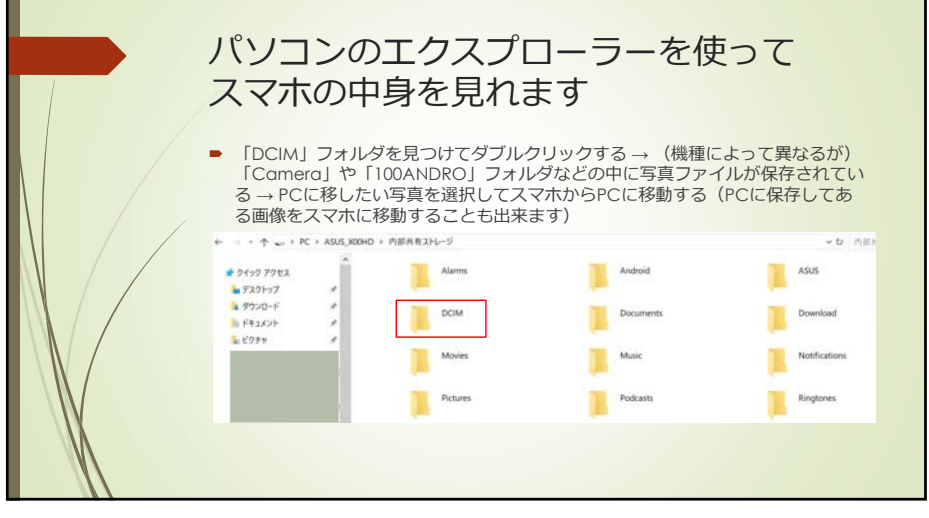

6

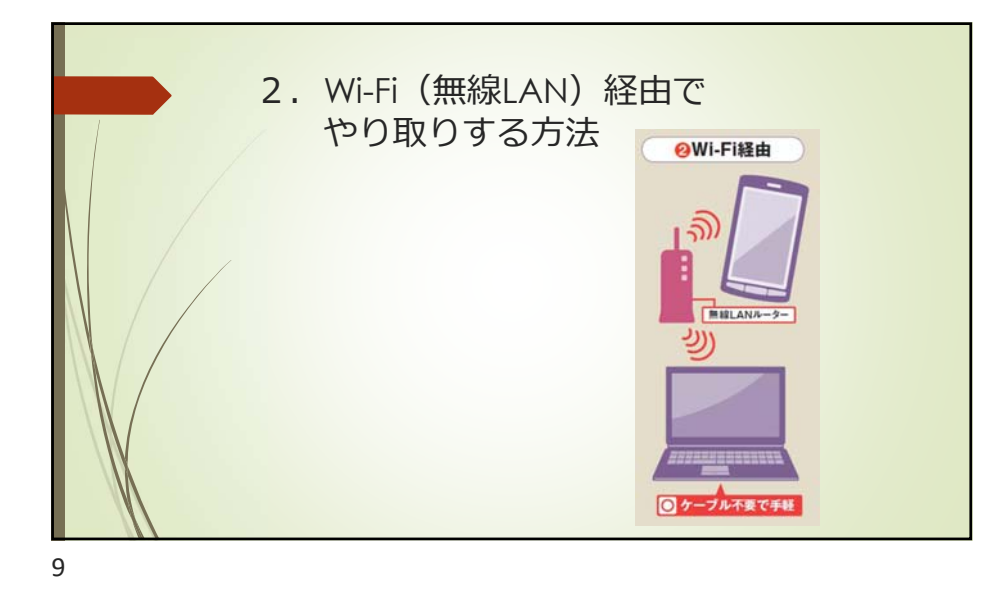

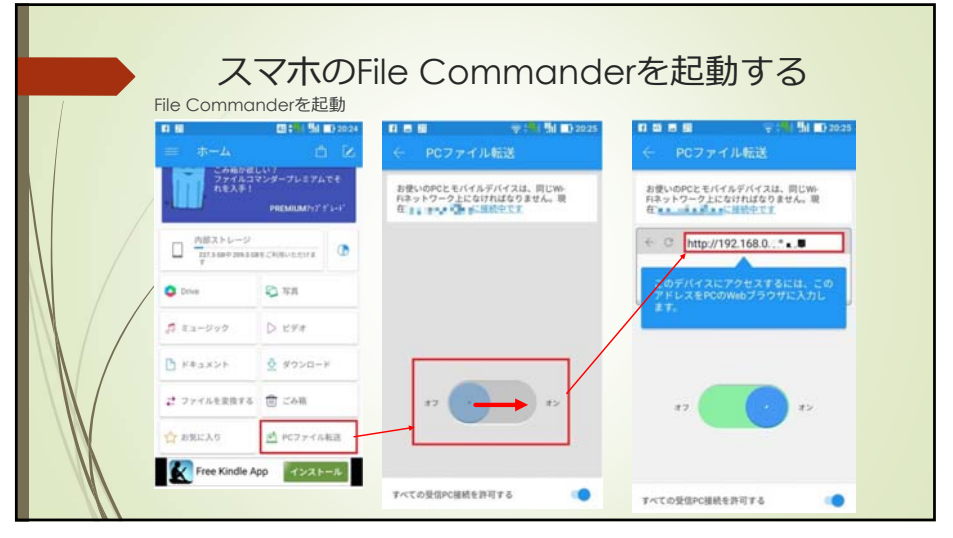

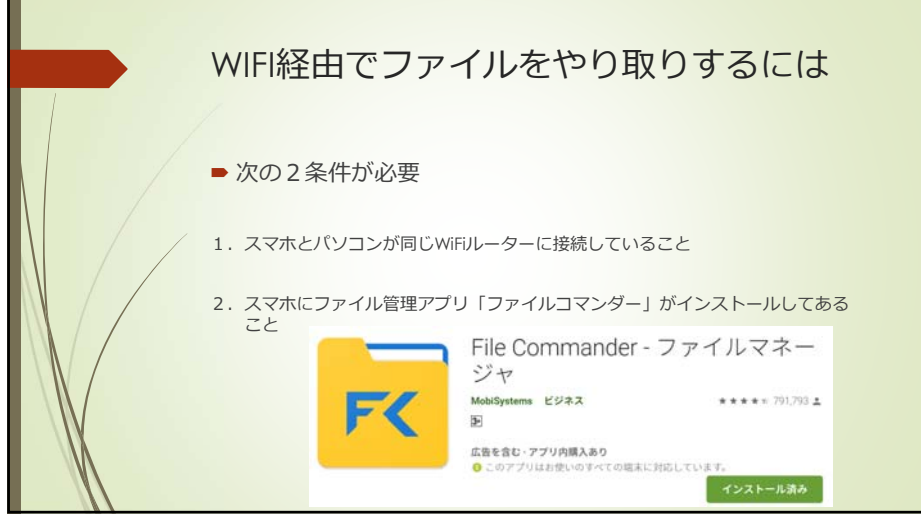

|    | スマホのアドレスをここに入力すると、スマホの中身を表示出来る                                                                                              |                      |  |                                 |
|----|----------------------------------------------------------------------------------------------------|----------------------|--|---------------------------------|
|    | File Commander PC File Transfer                                                                                             |                      |  | 🕈 NEW FOLDER 🛛 🏟 UPLOAD FILES 🔛 |
|    | DCIM 100,CFVS カメラ CardocardCamera フェイスブック ライン メイ Du dj.gox4 ドキュメント ダウンロード jp.co.rakuten.android.ma is co.reen.it.mti.androi | 2017-04-210014 jpg   |  | 644.0 kB                        |
|    |                                                                                                    | 2017-04-210015.jpg   |  | 354.5 kB                        |
|    |                                                                                                    | 🔁 2017-04-220016.jpg |  | 654.1kB                         |
|    |                                                                                                    | 2017-04-230017.jpg   |  | 547.2 kB                        |
|    |                                                                                                    | 2017-04-230018.jpg   |  | 455.9 kB                        |
|    |                                                                                                    | 2017-04-230019.jpg   |  | 471.8kB                         |
|    |                                                                                                    | C 2017-04-230020.jpg |  | 468.5 kB                        |
|    |                                                                                                    | 2017-04-230021.jpg   |  | 441.4 kB                        |
|    |                                                                                                    | 2017-04-230022.jpg   |  | 527,7 kB                        |
|    |                                                                                                    | 2017-04-230023 ipg   |  | 544.788                         |
| 11 |                                                                                                    |                      |  | 2000 C                          |

Λ

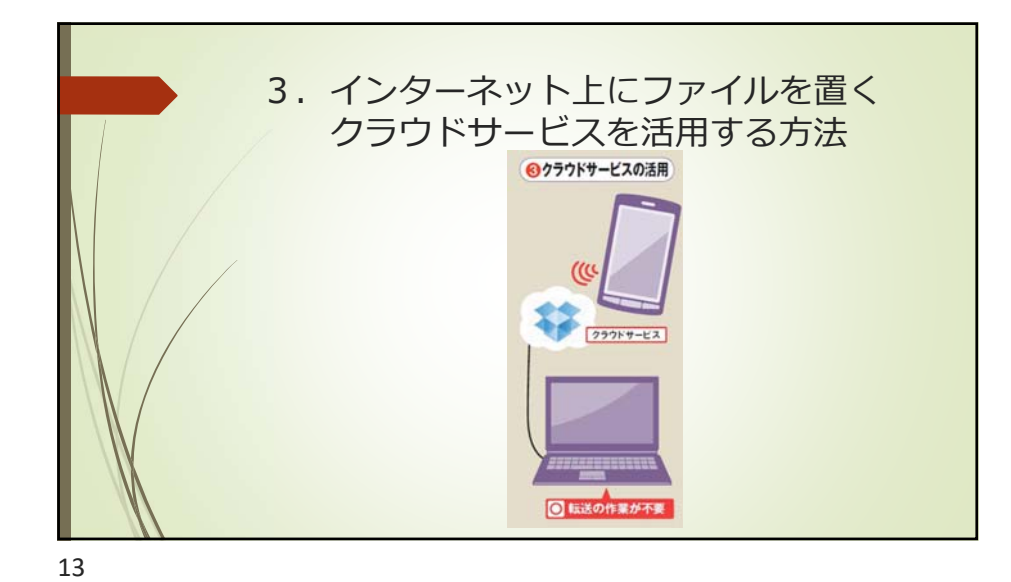

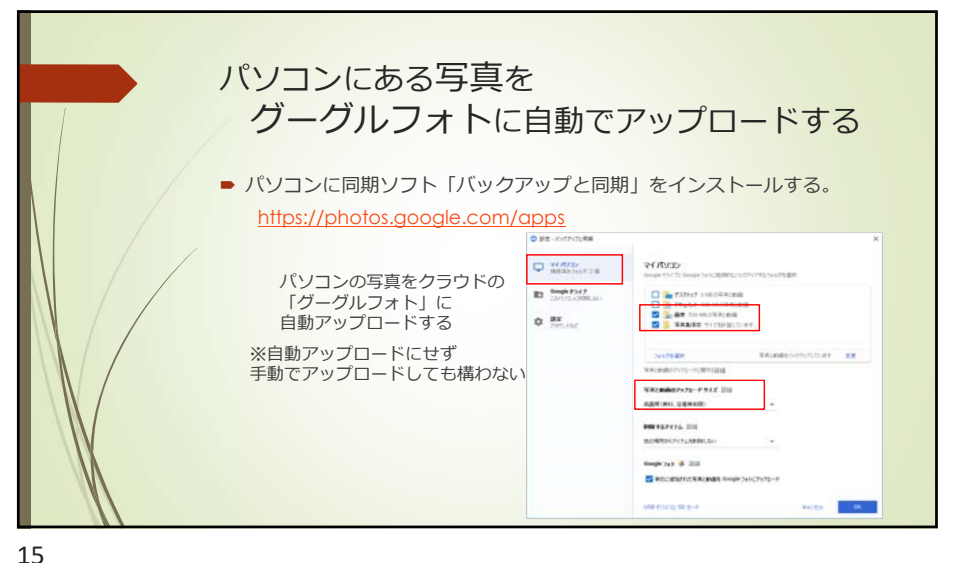

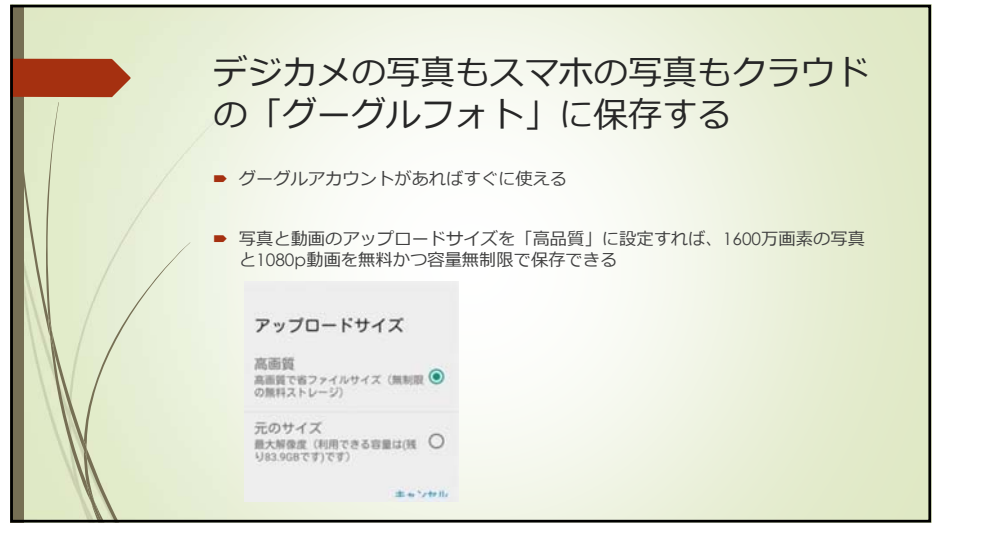

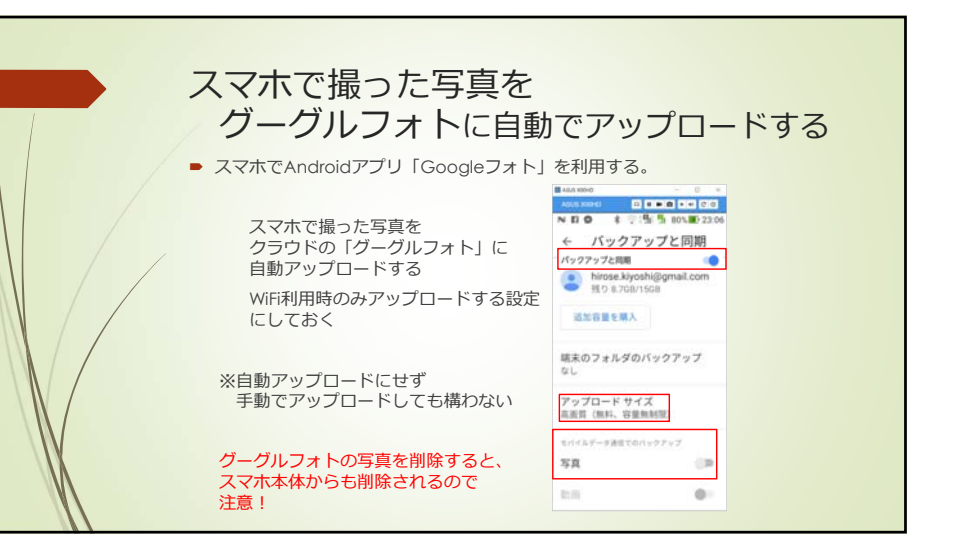